## Välilaskuttaminen

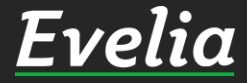

| velia          | 🚊 Evelia DEM | 0 (täysversio) Oy 📼              | 🏦 Eveliina Lesonen    |                       |         |                      | Haku                |               | ۹       | *             |
|----------------|--------------|----------------------------------|-----------------------|-----------------------|---------|----------------------|---------------------|---------------|---------|---------------|
| Työt & Lähette | eet D        | YÖT & LÄHETTEET                  | KULUVARAUKSET         | PIKASUOD              | ATTIMET |                      |                     |               |         |               |
| Kohteet        |              |                                  |                       |                       |         |                      |                     |               |         |               |
| Asiakkaat      | +            | Uusi työ / lähete                |                       |                       |         |                      |                     |               |         |               |
| Asiannat       |              |                                  |                       |                       |         |                      |                     |               |         |               |
| Tuotteet       | Akt          | iviset 25 Omat 7                 | Projektilähette       | at 102 Tuôn           | obiat V | /iimeisin haku n     | Lisätiedot Tust     | l isätiedot 🗖 | oisktil | betteet       |
| Projektit      |              | Unat 7                           |                       | 190                   | onjat v |                      |                     | LISALIEUUL    | ојекша  | metteet       |
| Henkilöt       | Paa          | attyneet työlänetteet 1          | _                     |                       |         |                      |                     |               |         |               |
| Tuntilannu     | T            | Suodattimet                      |                       |                       |         | Ftsi                 |                     |               | ×       | a             |
| Ганиарра       | -            | ooodattimet                      |                       |                       | -       |                      |                     |               |         |               |
| Laskutus       | Nro +        | Nimi                             | TII                   | a                     | Тууррі  | Asiakas              | Kohde               | Aloituspäiv   | ä       | Viitteemm     |
| Ostot          | 1543         | Ulkovuoraus                      | Av                    | pin                   |         | Sirpa Timonen        |                     | 21.02.2022    |         | Evelia - Se 1 |
| Saajat         | 1542         | Putkityöt                        | Av                    | oin .                 |         | Mikko Menninkäinen   | Hämeenkatu 5 B 2    | 16.02.2022    |         | Evelia - Se t |
|                | 1541         | Sähkötyö / Käänteine             | n alv Av              | bin                   |         | SR- Sähkötekniikka   |                     |               |         | Evelia - Se t |
| Kuitit         | 1535         | Sähkötyö                         | Va                    | imis laskutukseen     |         | Mika Māki            | As. Oy Lipponen     |               |         |               |
| Kassa          | 1525         | Sisäilman tiivistys /            | Käänteinen alv Av     | pin                   |         | SR- Sähkötekniikka   |                     |               |         | Evelia - Se t |
| Kalenteri      | 1522         | kirjanpito (ÂLĂ KOS              | KE, JUHA TESTAA)      | pin                   | TILIT   | Eisko Oy             |                     |               |         | Evelia - Se t |
| Tarioukeat     | 1521         | Keittiön sähköt                  | Av                    | pin                   |         | Teuvo Nummela        | Kauppakeskus Mylly  |               |         |               |
| Tarjoukset     | 1503         | Maadoitus OKT                    | Av                    | pin                   |         | Santeri Rekola       |                     |               |         |               |
| Tarviketarjouk | set 1495     | pistorasia irti seinä:           | stä 🔽                 | lmis tarkastettavaksi |         | Asiakas puuttuu, täy | 18                  |               |         |               |
| Tehtävät       | 1451         | Verstastunnit 2022               | Va                    | staanotettu Ei laskut | eta     | Oma yritys           |                     |               |         |               |
| Tiedotteet     | 1448         | Kylmäkontti A / 100              | )kw vuokraus          | aimet kylmätyöt       | KIIRE   | Marttilan leipomo    |                     |               |         |               |
|                | 1444         | Sähköjen asennus                 | Ay                    | pin .                 | KIIRE   | Mikko Mallikas       | Kiinteistö Oy Turun |               |         |               |
| Raportit       | 1443         | Hanan vaihto                     | Av                    | aimet kylmätyöt       |         | Mikko Mallikas       |                     | 26.01.2022    |         |               |
| Talous         | 1439         | Vesi-ilmalämpöpun                | nppu Nieminen         | pin                   |         | Teuvo Silakka        | Rantasauna          |               |         |               |
|                | 1438         | Satoja rivejä                    | Av                    | oin                   | TT      | Matti Heikkinen      | Hämeenkatu 26 b     |               |         |               |
|                | 1436         | Pihasauna                        | Av                    | aimet kylmätyöt       |         | Teuvo Silakka        |                     |               |         | Evelia Oy te  |
|                | 1435         | LVI ostolaskun poh               | ja 🚺                  | lossa                 |         | Teuvo Silakka        |                     |               |         | Evelia Oy te  |
|                | 1433         | Oviverhopuhaltime                | en vaihto - Kopio 🛛 🗛 | pimet kylmätyöt       |         | As Oy Linna-Aho      | Liikehuoneisto      |               |         |               |
|                | 1431         | ESIMERKKI: Hanan                 | vaihto Av             | pin.                  |         | Mikko Mallikas       | Mikko Mallikas kesä |               |         |               |
|                | 1430         | ESIMERKKI ilmaläm<br>asenuksesta | pöpumppun             | itettu                |         | Realia Isännöinti    | As. Oy Urakkarinne  |               |         |               |
|                | 1427         | Ilmanlämpöpumpu                  | in vaihto             | piti                  |         | Mikko Mallikas       | Mikko Mallikas kesä | . 21.12.2021  |         |               |
|                | 1424         | lso urakka                       | Va                    | imis laskutukseen     |         | Rakennuttaja Mega    | Päätyömaa (Mega)    |               |         |               |
|                | 1423         | Auton latausasema                | in asennus Av         | oin                   |         | Eisko Oy             |                     | 15.12.2021    |         |               |
|                | 20080555     |                                  |                       |                       |         | 1783/59747.875       |                     |               | Tuki    | naikalla      |

æ

2

2

Eveliassa voit välilaskuttaa työn rivit niin usein kuin on tarpeen ilman, että työnumero tai työ itsessään vaihtuu.

Tässä ohjeessa käydään läpi, miten välilaskutat työn Eveliassa.

1. Mene ensin Työt&Lähetteetlosioon ja valitse haluttu työ.

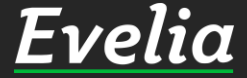

| 💼 Evelia DEMO (tä         | ysversio) Oy 👻 🤱 Eveliina Lesone                                                                          | n                              |                   | Haku                  | 1                                               | ۹ :  | * |
|---------------------------|----------------------------------------------------------------------------------------------------|--------------------------------|-------------------|-----------------------|-------------------------------------------------|------|---|
| etteet                    |                                                                                                    |                                |                   |                       |                                                 |      |   |
|                           |                                                                                                    |                                |                   |                       |                                                 |      |   |
| Rivit                     |                                                                                                    |                                |                   |                       |                                                 |      |   |
| Työ: 1521                 | Keittion sähköt                                                                                           |                                |                   |                       | _                                               |      | * |
| + Lisäät                  | tuoterivi 👻 😁 Tuotehaku 💠 Järj                                                                            | estä 👕 Poista                  | rivejä Näytä sar  | akkeet: Perustiedo Li | säkentät Työt                                   |      |   |
| B Edelle                  | enlaskuta rivit (0) 🚓 🛛 Laskuta työtehtäv                                                                 | /ät (0)                        |                   |                       |                                                 |      |   |
| Veroton C<br>Verollinen C | askutettu Avoinna Kulut Työkulut(netto)<br>).00€ 542,16€ 145,13€ 195,50€(195,50€<br>).00€ 672,28€ 179,96€ | Kate (%)<br>)+201,53€ (37,17%) |                   |                       |                                                 |      |   |
| Tuotenume                 | ero Nimi*                                                                                                 | Määrä*                         | Myyntitili        | Filaskuteta Sk        | äinen kom <b>dents</b> to                       |      |   |
|                           | Nimen jatko                                                                                               | Yksikkö <sup>z</sup>           | myyneen           | Li loskateta si.      |                                                 |      |   |
| 0 100003                  | Työveloitus                                                                                               | 8                              | <oletus></oletus> | ×                     |                                                 |      | + |
|                           | 02.02.2022                                                                                                | h                              |                   |                       |                                                 | 4.0  | Ŧ |
| 0 4003                    | Ylityö 50%                                                                                                | 1                              | <oletus></oletus> | ×                     |                                                 |      |   |
|                           | 02.02.2022                                                                                                | h                              |                   |                       |                                                 | 4Đ   | ţ |
| 0 9994                    | Kilometrikorvaus                                                                                          | 50                             | (oletus)          | ×                     |                                                 |      |   |
| <b>2</b> 5554             | 02.02.2022                                                                                                | km                             | - OleCus-         |                       |                                                 | 40   | 1 |
| oukset                    |                                                                                                    | 40                             | and an inclusion  | ~                     | D.04                                            |      |   |
| 0406688                   | FOO 5x6 S K500 Dca                                                                                        | M                              | Colecus>          |                       | Testaa                                          | 60   | 1 |
|                           |                                                                                                    |                                |                   |                       |                                                 |      |   |
| S _2500                   | PISTORASIA EXXACT                                                                                         | 3                              | <oletus></oletus> | •                     | <kāytā :<="" td=""><td>-</td><td>e</td></kāytā> | -    | e |
|                           | 1-PR. KANNELLA IP44 DIY                                                                                   | KPL                            | _                 |                       |                                                 |      |   |
| 1612500                   | JAKORASIA ABB                                                                                             | 1                              | <oletus></oletus> | ×                     |                                                 | •    | t |
| 1012303                   | AP9, 86x86mm IP65 VA                                                                                      | KPL                            |                   |                       |                                                 | 1996 |   |
| 5                         | ASENNUSKAAPELI KAJOTE                                                                                     | 2                              | <oletus></oletus> | ×                     |                                                 |      |   |
| 0407823                   | MMJK 3x2,5 S HARMAA K500                                                                                  | M                              |                   |                       |                                                 | •    | ţ |
| S                         | SULAKERASIA GM 1                                                                                          | 1                              | <oletus></oletus> | ×                     |                                                 |      |   |
| 0100351                   |                                                                                                    | 100                            |                   |                       |                                                 | •    | 1 |

2. Mikäli riveillä on joitain rivejä, joita et halua vielä laskulle, voit laittaa ne 'ei laskuteta'- tilaan.

> Avaa rivien yläpuolelta 'Lisäkentät'

> Lisää rivikohtaisesti täppä 'ei laskuteta' - sarakkeen kohdalle

> Tallenna rivin oikeasta laidasta

Nyt rivi muuttuu punaiseksi, josta tunnistat, että rivi ei ole menossa seuraavaan laskuun.

Pääset palauttamaan rivin samalla tavalla takaisin laskutettavaksi välilaskuttamisen jälkeen.

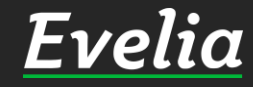

| võt & Lähetteet                                                                                                    | 1522 • 1503<br>O: (1521) KEITTIÖ<br>Takaisin<br>Ropioi työpo<br>Perustiedot<br>Asiakas<br>Teuvo Nummela<br>Helastenrinne 3<br>21330 PAATTINEN<br>0103377321  <br>viljami@evelia.fi                                                                                                    | NSÄHKÖT Avoin<br>Cuksi  Cuksi Cuksi Cu | Pyydä hyväksyntä Lisää kuva<br>Lähetä tekstiviesti<br>tiot Tiedostot O Ostolask<br>Projekti<br>Ei projektia  | Suije työ   Poista    kut   Lomakkeet   Työselite:                 |
|----------------------------------------------------------------------------------------------------|----------------------------------------------------------------------------------------------------|----------------------------------------------------------------------------------------------------|----------------------------------------------------------------------------------------------------|--------------------------------------------------------------------|
| iohteet TY<br>isiakkaat<br>uotteet<br>rojektit<br>lenkilöt P<br>untilappu V<br>askutus<br>istot<br>aajat<br>uitit<br>assa<br>alenteri<br>arjoukset<br>arviketarjoukset     | (1521) KEITTIO<br>(Takaisin)<br>(Takaisin)<br>(Kopioi työpo<br>(Kopioi työpo<br>(Kopioi työ | NSAHKOT Avoin          Kuksi       Lataa PDF         ohjaksi       Tila: Avoin         it       Kalenteri / Työntekijät         Muis         raukset                                                                                                    | Pyydä hyväksyntä Lisää kuva<br>Lähetä tekstiviesti<br>tiot Tiedostot O Ostolask<br>Projekti<br>Ei projektia  | a Sulje työ Poista ()<br>kut Lomakkeet Työkirjaukset<br>Työselite: |
| Asiakkaat<br>Fuotteet<br>Projektit<br>Henkilöt<br>Funtilappu<br>Laskutus<br>Dstot<br>Saajat<br>Kuitit<br>Kassa<br>Kalenteri<br>Farjoukset<br>Farviketarjoukset<br>Tehtävät | <ul> <li>Takaisin</li> <li>Kopioi työpe</li> <li>Kopioi työpe</li> <li>Kopioi työpe</li> <li>Kopioi työpe</li> <li>Laskutetut rivi</li> <li>/iestit Tehtävät Kuluvai</li> <li>Työn perustiedot</li> <li>Asiakas</li> <li>Teuvo Nummela</li> <li>Helastenrinne 3</li> <li>21330 PAATTINEN</li> <li>0103377321  </li> <li>viljami@evelia.fi</li> </ul>                                                                                                    | kuksi   Lataa PDF  hijaksi  Kalenteri / Työntekijät Muis raukset  Kohde Kauppakeskus Mylly Myllyntie 1 20100 TURKU                                                                                                    | Pyydä hyväksyntä Lisää kuva<br>Lähetä tekstiviesti<br>itiot Tiedostot O Ostolask<br>Projekti<br>Ei projektia | a Sulje työ Poista @ kut Lomakkeet Työkirjaukset Työselite:        |
| iuotteet Projektit tenkilöt iuntilappu askutus Ostot saajat Galenteri iarjoukset iarviketarjoukset ehtävät                                                                 | « Takaisin     Kopioi työpe  Perustiedot     Laskutetut rivi  /iestit Tehtävät Kuluvai  Työn perustiedot  Asiakas Teuvo Nummela Helastenrinne 3 21330 PAATTINEN 0103377321   viljami@evelia.fi                                                                                                    | it Kalenteri / Työntekijät Muis<br>raukset<br>Kohde<br>Kauppakeskus Mylly<br>Myllyntie 1<br>20100 TURKU                                                                                                    | Lähetä tekstiviesti Lähetä tekstiviesti tiot Tiedostot o Ostolasi Projekti Ei projektia                      | xut Lomakkeet Työkirjaukset Työselite:                             |
| Projektit<br>Henkilöt<br>Tuntilappu<br>Laskutus<br>Ostot<br>Saajat<br>Kuitit<br>Kassa<br>Kalenteri<br>Tarjoukset<br>Tarviketarjoukset<br>Tehtävät                          | Perustiedot Laskutetut rivi<br>/iestit Tehtävät Kuluvai<br>/ Työn perustiedot<br>Asiakas<br>Teuvo Nummela<br>Helastenrinne 3<br>21330 PAATTINEN<br>0103377321  <br>viljami@evelia.fi                                                                                                    | it Kalenteri / Työntekijät Muis<br>raukset<br>Kohde<br>Kauppakeskus Mylly<br>Myllyntie 1<br>20100 TURKU                                                                                                    | tiot Tiedostot O Ostolask<br>Projekti<br>Ei projektia                                                        | kut Lomakkeet Työkirjaukset                                        |
| Henkilöt<br>Tuntilappu<br>Laskutus<br>Ostot<br>Saajat<br>Kuitit<br>Kassa<br>Kalenteri<br>Tarjoukset<br>Tarviketarjoukset<br>Tehtävät                                       | Perustiedot Laskutetut riv<br>/iestit Tehtävät Kuluvai<br>7 Työn perustiedot<br>Asiakas<br>Teuvo Nummela<br>Helastenrinne 3<br>21330 PAATTINEN<br>0103377321  <br>viljami@evelia.fi                                                                                                    | it Kalenteri / Työntekijät Muis<br>raukset<br>Kohde<br>Kauppakeskus Mylly<br>Myllyntie 1<br>20100 TURKU                                                                                                    | itiot Tiedostot o Ostolask<br>Projekti<br>Ei projektia                                                       | kut Lomakkeet Työkirjaukset                                        |
| Tuntilappu                                                                                                    | /iestit Tehtävät Kuluva<br><b>Työn perustiedot</b><br>Asiakas<br>Teuvo Nummela<br>Helastenrinne 3<br>21330 PAATTINEN<br>0103377321  <br>viljami@evelia.fi                                                                                                    | raukset<br>Kohde<br>Kauppakeskus Mylly<br>Myllyntie 1<br>20100 TURKU                                                                                                    | <b>Projekti</b><br>Ei projektia                                                                              | Työselite:                                                         |
| Laskutus Ostot Saajat Kuitit Kassa Kalenteri Tarjoukset Tarviketarjoukset Fehtävät                                                                                         | <b>Työn perustiedot</b><br>Asiakas<br>Teuvo Nummela<br>Helastenrinne 3<br>21330 PAATTINEN<br>0103377321  <br>viljami@evelia.fi                                                                                                    | Kohde<br>Kauppakeskus Mylly<br>Myllyntie 1<br>20100 TURKU                                                                                                    | <b>Projekti</b><br>Ei projektia                                                                              | Työselite:                                                         |
| Ostot<br>Saajat<br>Kuitit<br>Kassa<br>Kalenteri<br>Tarjoukset<br>Tarviketarjoukset<br>Tehtävät                                                                             | <b>Työn perustiedot</b><br>Asiakas<br>Teuvo Nummela<br>Helastenrinne 3<br>21330 PAATTINEN<br>0103377321  <br>viljami@evelia.fi                                                                                                    | Kohde<br>Kauppakeskus Mylly<br>Myllyntie 1<br>20100 TURKU                                                                                                    | <b>Projekti</b><br>Ei projektia                                                                              | Työselite:                                                         |
| Saajat<br>Kuitit<br>Kassa<br>Kalenteri<br>Tarjoukset<br>Tarviketarjoukset<br>Tehtävät                                                                                      | Asiakas<br>Teuvo Nummela<br>Helastenrinne 3<br>21330 PAATTINEN<br>0103377321  <br>viljami@evelia.fi                                                                                                    | <b>Kohde</b><br>Kauppakeskus Mylly<br>Myllyntie 1<br>20100 TURKU                                                                                                    | <b>Projekti</b><br>Ei projektia                                                                              | Työselite:                                                         |
| Kuitit<br>Kassa<br>Kalenteri<br>Tarjoukset<br>Tarviketarjoukset<br>Tehtävät                                                                                                | Helastenrinne 3<br>21330 PAATTINEN<br>0103377321  <br>viljami@evelia.fi                                                                                                    | Kauppakeskus Mylly<br>Myllyntie 1<br>20100 TURKU                                                                                                    | сі ргојекца                                                                                                  |                                                                    |
| Kassa<br>Kalenteri<br>Tarjoukset<br>Tarviketarjoukset<br>Tehtävät                                                                                                    | 21330 PAATTINEN<br>0103377321  <br>viljami@evelia.fi                                                                                                    | 20100 TURKU                                                                                                    |                                                                                                    |                                                                    |
| Kalenteri<br>Tarjoukset<br>Tarviketarjoukset<br>Tehtävät                                                                                                    | viljami@evelia.fi                                                                                                    |                                                                                                    |                                                                                                    |                                                                    |
| Tarjoukset<br>Tarviketarjoukset<br>Tehtävät                                                                                                    |                                                                                                    |                                                                                                    |                                                                                                    |                                                                    |
| Tarviketarjoukset<br>Tehtävät                                                                                                    | 1992 - 1992 - 1993 - 1993 - 1993 - 1993 - 1993 - 1993 - 1993 - 1993 - 1993 - 1993 - 1993 - 1993 - 1993 - 1993 -                                                                                                    |                                                                                                    |                                                                                                    |                                                                    |
| Tehtävät                                                                                                    | Sisäiset muistiinpanot:                                                                                                    |                                                                                                    | Tärkeät tiedostot:                                                                                           |                                                                    |
|                                                                                                    |                                                                                                    |                                                                                                    |                                                                                                    |                                                                    |
| Tiedotteet 🗸 🕹                                                                                                    | Kirjaa työtehtäviä                                                                                                    |                                                                                                    |                                                                                                    |                                                                    |
| Raportit                                                                                                    |                                                                                                    |                                                                                                    |                                                                                                    |                                                                    |
| Talous                                                                                                    | Kirjaa pikatuotteita                                                                                                    |                                                                                                    |                                                                                                    |                                                                    |

3. Kun työ on valmis laskutettavaksi, klikkaa 'Vie laskuksi'-painiketta tekstin kohdalta (jos klikkaat pientä nuolta painikkeen vieressä, työlähete suljetaan samalla.)

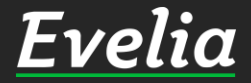

| <u>Ε</u> ι | <u>velia</u>  | 🧰 Evelia DEMO (täysversio) Oy 👻                                                                                  | 🎥 Eveliina Lesonen                    |                                            | Haku                                                                                                    | Q 📢                                                                                                    |
|------------|---------------|----------------------------------------------------------------------------------------------------|---------------------------------------|--------------------------------------------|----------------------------------------------------------------------------------------------------|----------------------------------------------------------------------------------------------------|
|            | Työt & Lähett |                                                                                                    |                                       |                                            |                                                                                                    |                                                                                                    |
| &          | Kohteet       | // Takaisin                                                                                                    |                                       |                                            |                                                                                                    |                                                                                                    |
|            | Asiakkaat     | W RAKAISIII                                                                                                    |                                       |                                            |                                                                                                    |                                                                                                    |
| *          | Tuotteet      | Туö                                                                                                    | Asiakas                               | Kohde                                      | 🔯 Piilota esikatselu                                                                                                    |                                                                                                    |
| 7"         | Projektit     | Avoin<br>1521: Keittiön                                                                                          | Teuvo Nummela<br>Helastenrinne 3      | Kauppakeskus<br>Mylly                      |                                                                                                    | ± ē                                                                                                    |
| 20         | Henkilöt      | sähköt                                                                                                    | 21330 PAATTINEN<br>0103377321         | Myllyntie 1<br>20100 TURKU                 | Tests (Abd. Species) (by Species) and Abd. (Abd. Species)                                                                                                    | ан тгадааса анны н                                                                                                    |
| Ê,         | Tuntilappu    |                                                                                                    | viljami@evelia.fi                     | 20100101010                                | Evelia                                                                                                    | ania Indexemi Unove<br>10332 36 121<br>Marin Janeiri<br>Naci Tarmita<br>Marin Anton Samuta                                                                                                    |
|            | Laskutus      | and the second second second second second second second second second second second second second second second | 1 m m 1 m 1                           |                                            | There is Nonmarks<br>United to the I<br>21230 PARTY Series                                                                                                    | rentere la constante la constante la constan |
| ž          | Ostot         | Lisätiedot                                                                                                    | viivastyskorkoprosentti               | Laskun paiva                               |                                                                                                    | na<br>kapudindan Kiply<br>yipute 1. 2010: TURKU<br>manada                                                                                                    |
| 5          | Saajat        |                                                                                                    |                                       |                                            | Active allows                                                                                                    |                                                                                                    |
|            | Kuitit        | Maksuehto                                                                                                    | Korkolaskutuskielto                   | 🔄 Sulje työ                                | Networking<br>and accord<br>Viega artin,<br>arc op accor                                                                                                    |                                                                                                    |
|            | Kassa         | 7 pv •                                                                                                    |                                       |                                            | IS 10 2007<br>MACRANASIA ANN<br>APER MALANIANA ANN ANN ANN ANN ANN ANN ANN ANN A                                                                                                    |                                                                                                    |
|            | Kalenteri     | Laskun vastaanottaja 😧                                                                                           | Vastaanottajan<br>verkkolaskuosoite 🔞 | Laskun ensisijainen<br>lähetystapa Maventa | BALANANAN<br>BALANANAN<br>LANTALIMA COTALAN<br>ERITALIMA<br>TO 30 De Lances                                                                                                    | 50 ANG MEE MEE MEE                                                                                                    |
| 2          | Tanjoukset    | Asiakas Konde                                                                                                    | <b>∠</b>                              | Sähköposti                                 | Transpie generations<br>17 03 2007 periods to service to take                                                                                                    | in 60,020 220,020 220, 423,0<br>Vhisensk 1 280,40                                                                                                    |
|            | Tehtävät      | ASCL                                                                                                    |                                       | viljami@evelia.fi                          |                                                                                                    |                                                                                                    |
|            | Tiedotteet    | Laskutetaan kaikki rivit                                                                                         |                                       |                                            | Terristantine Tinly<br>A.C. Restance<br>Sci. 17 (200) Mar. 199 - 1990, 199<br>- 1991, 1972 - 1991, 1991 - 1991, 1991<br>- 1991, 1972 - 1974, 1974 - 1974, 1974<br>- 1974, 1974 - 1974 - 1 | Tatenda 1 201.05<br>Minutes<br>Tributes<br>Bajata 1991 1000 0001 000 10<br>Statenda<br>Facesaria                                                                                                    |
| ~          | Raportit      |                                                                                                    |                                       |                                            | Historicatus 2012 Anigos (Investis, B)<br>2019) Tarlos                                                                                                    | Plants, 310227703 Pile 1008 0002 0001 08 (NDBAPH                                                                                                    |
| €          | Talous        |                                                                                                    |                                       |                                            |                                                                                                    |                                                                                                    |
|            |               |                                                                                                    |                                       |                                            |                                                                                                    |                                                                                                    |
|            |               |                                                                                                    |                                       |                                            |                                                                                                    |                                                                                                    |
|            |               |                                                                                                    |                                       |                                            |                                                                                                    |                                                                                                    |
|            |               | 🗸 Tallenna                                                                                                    |                                       |                                            |                                                                                                    |                                                                                                    |
|            |               |                                                                                                    |                                       |                                            |                                                                                                    |                                                                                                    |

4. Tarkista laskun tiedot 'Uusi lasku'näkymässä.

## 5. Tallenna lopuksi sivun alalaidasta

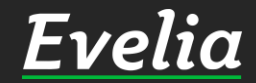

| ν  | r <u>elia</u> 😐 Eve | lia DEMO (täys                                                                                                    | versio) Oy 👻 🤱 E                                       | Eveliina Les | sonen                 |                                                      |                          | Haku        |              | ۹ 🛃            | • |  |  |  |
|----|---------------------|----------------------------------------------------------------------------------------------------|--------------------------------------------------------|--------------|-----------------------|------------------------------------------------------|--------------------------|-------------|--------------|----------------|---|--|--|--|
|    | Työt & Lähetteet    | LASKU:                                                                                                    | 1521 KEIT                                              | TIÖN S       | ÄHKÖT                 | Ei laskutettu                                        |                          |             |              |                |   |  |  |  |
| 9  | Kohteet             |                                                                                                    |                                                        |              |                       |                                                      |                          |             |              |                |   |  |  |  |
|    | Asiakkaat           | Kakaisi     Kakaisi     Kakaisi | Luo PDF-L                                              | lasku 🗗      | Perintäkielto         | Kori                                                 | kolaskutuskielto 🕴       | Verkkolasku | 1            | Poista lasku 🔞 | 1 |  |  |  |
| 1  | Tuotteet            |                                                                                                    | Ø Sähköpos                                             | tilasku      |                       |                                                      |                          |             |              |                | 1 |  |  |  |
|    | Projektit           | Deputied                                                                                                    | at Muistiat T                                          | iliäinti C   | uoritukset M          | oritukset Maksumuistutukset o Tiedostot o            |                          |             |              |                |   |  |  |  |
| ,  | Henkilöt            | Perusueu                                                                                                    |                                                        |              |                       |                                                      |                          |             |              |                |   |  |  |  |
| 6  | Tuntilappu          | Laskun vas                                                                                                    | taanottaja                                             |              | Luotu: 17.            | .u<br>02.2022 11:0                                   | 7:31 / Eveliina Lesonen  | Viitteemn   | e:           | 2:             |   |  |  |  |
|    | Laskutus            | Teuvo Nu                                                                                                    | mmela                                                  |              | Maksueht              | Maksuehto: 7pv netto<br>Viivästyskorkoprosentti: 7 % |                          |             |              |                |   |  |  |  |
|    | Ostot               | Helastenr<br>21330 PA                                                                                                    | inne 3<br>ATTINEN                                      |              | Vhtoonsä              | (verotop): 1                                         | 121 28£ Minan            |             |              |                |   |  |  |  |
|    | Sealat              | 01033773                                                                                                    | 21   viljami@evelia                                    | .fi          | 0,00€)                | (veroton): 1                                         | 121,20t (Alennus         |             |              |                |   |  |  |  |
|    | Kuitit              |                                                                                                    |                                                        |              | Yhteensä<br>0,00€)    | (verollinen):                                        | 1 390,40€ (Alennus       |             |              |                |   |  |  |  |
|    | Kultit              | Kohde<br>Kauppake                                                                                                    | skus Mylly                                             |              | Avoin sald            | <b>lo:</b> 1 390,40€                                 | (Sis. maksumuistutukset) |             |              |                |   |  |  |  |
|    | Kassa               | Myllyntie                                                                                                    | 1                                                      |              | Tilaaja:              |                                                      | Kustannuspaikka:         |             |              |                |   |  |  |  |
|    | Kalenteri           | 20100 TU                                                                                                    | RKU                                                    |              | Työnjohta<br>Työmaanu | ja:<br>Imero:                                        | Merkki:                  |             |              |                |   |  |  |  |
| I. | Tarjoukset          |                                                                                                    |                                                        |              |                       |                                                      |                          |             |              |                |   |  |  |  |
| •  | Tarviketarjoukset   | Laskurivit                                                                                                    |                                                        |              |                       |                                                      |                          |             |              |                |   |  |  |  |
| 3  | Tehtävät            | Tuote                                                                                                    | Nimi                                                   | Määrä        | Vkeikkö               | 4                                                    | Alennus %                | ALV %       | Laskutettu   | Lackutettu     |   |  |  |  |
| 1  | Tiedotteet          | Tuote                                                                                                    | Nimenjatko                                             | maara        | TKSIKKU               | a                                                    | Alcinius 70              | ALV 70      | (verollinen) | (veroton)      |   |  |  |  |
| 1  | Raportit            | 100003                                                                                                    | <b>Työveloitus</b><br>02.02.2022                       | 8            | h                     | 50, <b>0</b> 0€                                      | 0,00%                    | 24,00%      | 496,00€      | 400,00€        |   |  |  |  |
|    | Talous              | 4003                                                                                                    | Ylityö 50%<br>02.02.2022                               | 1            | h                     | 20,00€                                               | 0,00%                    | 24,00%      | 24,80€       | 20,00€         |   |  |  |  |
|    |                     | 9994                                                                                                    | Kilometrikorvaus<br>02.02.2022                         | 50           | km                    | 0,60€                                                | 0,00%                    | 24,00%      | 37,20€       | 30,00€         |   |  |  |  |
|    |                     | 1612509                                                                                                    | JAKORASIA ABB<br>AP9, 86x86mm<br>IP65 VA               | 1            | KPL                   | 3,08€                                                | 0,00%                    | 24,00%      | 3,82€        | 3,08€          |   |  |  |  |
|    |                     | 0407823                                                                                                    | ASENNUSKAAPEL<br>KAJOTE<br>MMJK 3x2,5 S<br>HARMAA K500 | 12           | М                     | 8,70€                                                | 0,00%                    | 24,00%      | 21,57€       | 17,39€         |   |  |  |  |
|    |                     | 0100351                                                                                                    | SULAKERASIA GM                                         | 1 1          | KPL                   | 0,81€                                                | 0,00%                    | 24,00%      | 1,01€        | 0,81€          |   |  |  |  |
|    |                     |                                                                                                    | LAATTALIITINLAHD                                       | OT           |                       |                                                      |                          |             |              | Tubi seiles    |   |  |  |  |

6. Lähetä lasku haluamallasi tavalla

Verkkolasku = Maventan kautta lähtevät laskut seuraavassa prioriteettijärjestyksessä:

1. Verkkolaskuna(josasiakkaan tiedoissa y-tunnus tai verkkolaskuosoite)

2. Sähköpostilasku(josasiakkaan tiedossa sähköpostiosoite)

3. Tulostuspalvelu eli kirjeposti (jos asiakkaantiedoissa on ainoastaan postiosoite sekä Mavennan asetuksista on kytketty tulostuspalvelu päälle)

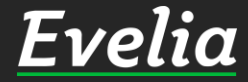

| ν | <u>elia</u> 😐 Eve      | elia DEMO (täys                                  | sversio) Oy 👻 🔝 I                                      | Eveliina Leso | onen                   |                                          |                          | Haku                       |                            | ۹ 🛃 🔅                   |  |  |  |  |  |
|---|------------------------|--------------------------------------------------|--------------------------------------------------------|---------------|------------------------|------------------------------------------|--------------------------|----------------------------|----------------------------|-------------------------|--|--|--|--|--|
|   | Työt & Lähetteet       | LASKU:                                           | : 1521 KEIT                                            | TIÖN SA       | ÄHKÖT                  | Ei laskutettu                            |                          |                            |                            |                         |  |  |  |  |  |
|   | Asiakkaat              | « Takais                                         | Luo PDF-                                               | lasku 🗗       | Perintäkielto          | Perintäkielto / Verkkolasku              |                          |                            |                            |                         |  |  |  |  |  |
| 1 | Tuotteet               |                                                  | Ø Sāhköpos                                             | stilasku      |                        |                                          |                          |                            | L                          |                         |  |  |  |  |  |
|   | Projektit              | Derustier                                        | lat Muistiat T                                         | Ulibioti Si   | oritukrat M:           | nitukset Maksumuistutukset o Tiedostot o |                          |                            |                            |                         |  |  |  |  |  |
|   | Henkilöt               | Perusued                                         |                                                        |               | Ei lackutott           | Filaskutettu Viitteenne Tvöselost        |                          |                            |                            |                         |  |  |  |  |  |
|   | Tuntilappu             | Asiakas                                          | staanottaja                                            |               | Luotu: 17.             | 02.2022 11:0                             | 7:31 / Eveliina Lesonen  | Viitteemme                 | iyoselost                  | ste:                    |  |  |  |  |  |
|   | Laskutus               | Teuvo Nu                                         | immela                                                 |               | Maksueht<br>Viivästysk | o: 7pv netto<br>orkoprosen               |                          |                            |                            |                         |  |  |  |  |  |
|   | Ostot                  | 21330 PA                                         | ATTINEN                                                |               | Yhteensä               | (veroton): 1                             | 121,28€ (Alennus         | € (Alennus<br>40€ (Alennus |                            |                         |  |  |  |  |  |
|   | Saajat                 | 01033773                                         | 321   viljami@evelia                                   | .fi           | 0,00€)<br>Yhteensä     | (verollinen):                            | : 1 390.40€ (Alennus     |                            |                            |                         |  |  |  |  |  |
|   | Kuitit                 | Kohde                                            |                                                        |               | 0,00€)                 |                                          |                          |                            |                            |                         |  |  |  |  |  |
|   | Kassa                  | Kauppakeskus Mylly<br>Myllyntie 1<br>20100 TURKU |                                                        |               | Avoin said             | <b>10:</b> 1 390,40€                     | (Sis. maksumuistutukset) |                            |                            |                         |  |  |  |  |  |
|   | Kalenteri              |                                                  |                                                        |               | Työnjohta              | ja:                                      | Merkki:                  |                            |                            |                         |  |  |  |  |  |
|   | Tarjoukset             |                                                  |                                                        |               | Työmaanı               | Työmaanumero:                            |                          |                            |                            |                         |  |  |  |  |  |
|   | Tarviketarjoukset      | Laskurivit                                       |                                                        |               |                        |                                          |                          |                            |                            |                         |  |  |  |  |  |
|   | Tehtāvāt<br>Tiedotteet | Tuote                                            | Nimi<br>Nimenjatko                                     | Määrä         | Yksikkö                | á                                        | Alennus %                | ALV %                      | Laskutettu<br>(verollinen) | Laskutettu<br>(veroton) |  |  |  |  |  |
|   | Raportit               | 100003                                           | Työveloitus<br>02.02.2022                              | 8             | h                      | 50,00€                                   | 0,00%                    | 24,00%                     | 496,00€                    | 400,00€                 |  |  |  |  |  |
|   | Talous                 | 4003                                             | Ylityö 50%<br>02.02.2022                               | 1             | h                      | 20,00€                                   | 0,00%                    | 24,00%                     | 24,80€                     | 20,00€                  |  |  |  |  |  |
|   |                        | 9994                                             | Kilometrikorvau<br>02.02.2022                          | s 50          | km                     | 0,60€                                    | 0,00%                    | 24,00%                     | 37,20€                     | 30,00€                  |  |  |  |  |  |
|   |                        | 1612509                                          | JAKORASIA ABB<br>AP9, 86x86mm<br>IP65 VA               | 1             | KPL                    | 3,08€                                    | 0,00%                    | 24,00%                     | 3,82€                      | 3,08€                   |  |  |  |  |  |
|   |                        | 0407823                                          | ASENNUSKAAPEL<br>KAJOTE<br>MMJK 3x2,5 S<br>HARMAA K500 | 1 2           | М                      | 8,70€                                    | 0,00%                    | 24,00%                     | 21,57€                     | 17,39€                  |  |  |  |  |  |
|   |                        | 0100351                                          |                                                        | 1 1<br>DOT    | KPL                    | 0,81€                                    | 0,00%                    | 24,00%                     | 1,01€                      | 0,81€                   |  |  |  |  |  |
|   |                        |                                                  | ALAS                                                   |               |                        |                                          |                          |                            |                            | Tuki paikalla           |  |  |  |  |  |

Sähköpostilasku = Lasku lähetään asiakkaan sähköpostiin Evelian kautta

Luo PDF-lasku = lataa PDF-lasku ja toimita itse asiakkaalle esim. oman sähköpostin kautta tai tulostettuna kirjeitse

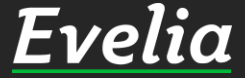

| 🧰 Evelia | DEMO (täysvei       | rsio) Oy 🔻   | 💄 Eveliina Lesonen                                                                                       |        |          |                 |             | Haku             | 42               | ۹ 🛪                  |
|----------|---------------------|--------------|----------------------------------------------------------------------------------------------------|--------|----------|-----------------|-------------|------------------|------------------|----------------------|
| teet 🕑   | • 1522 •            | 1503         |                                                                                                    |        |          |                 |             |                  |                  |                      |
| T        | YÖ: (152            | 1) KEIT      | TIÖN SÄHKÖT                                                                                              | Avoir  |          |                 |             |                  |                  |                      |
|          |                     |              |                                                                                                    |        |          | 2.5             |             |                  |                  |                      |
|          | « Takaisin          | <b>B</b> Vie | e laskuksi 👻 🖪 Lata                                                                                      | a PDF  | • P      | /ydä hyväl      | ksyntä Lisä | ää kuva          | 📇 Sul            | je tyō 📋 Poista 🕼    |
|          |                     | Kopioi       | työpohjaksi 🚖 Tila: A                                                                                    | voin   | 9        | Lähetä te       | kstiviesti  |                  |                  |                      |
|          |                     |              |                                                                                                    | 1000   | 2010100  | N 220 11        |             | 274 12 16        | 100 III II       |                      |
|          | Perustiedot         | Laskuteti    | ut rivit - Kalenteri / Työnt                                                                             | ekijät | Muistic  | t Tied          | ostot 0 0   | stolaskut        | Lomakkeet        | Työkirjaukset        |
|          | Viestit Te          | htävät Ku    | uluvaraukset                                                                                             |        |          |                 |             |                  |                  |                      |
| L        | askutetut r         | ivit         |                                                                                                    |        |          |                 |             |                  |                  |                      |
|          | Nro                 | Tila         | Laskupvm                                                                                                 | Eräp   | oäivä 🔺  | V               | eroton      | Lasku            | itettavaa        | Avoin saldo          |
|          | ➡ 3631              | Laskutettu   | 17.02.2022                                                                                               | 24.0   | 2.2022   | 1               | 121,28€     | 1 390,-          | 40€              | 1 390,40€            |
|          | Tuote               |              | Nimi<br>Nimenjatko                                                                                       | Määrä  | Yksikkö  | á               | Alennus %   | ALV %            | Ostohinta        | Laskutettu (verollin |
|          | 100003              |              | Työveloitus<br>02.02.2022                                                                                | 8      | h        | 50,00€          | 0.00%       | 24,00%           | 144,00€          | 496,00€              |
|          | 4003                |              | Ylityö 50%                                                                                               | 1      | h        | 20,00€          | 0,00%       | 24,00%           | 29,00€           | 24,80€               |
|          | 9994                |              | Kilometrikorvaus                                                                                         | 50     | km       | 0,60€           | 0,00%       | 24,00%           | 22,50€           | 37,20€               |
| set      |                     |              | 02.02.2022                                                                                               |        |          |                 |             |                  |                  |                      |
|          | 1612509             |              | JAKORASIA ABB<br>AP9, 86x86mm IP65 VA                                                                    | 1      | KPL      | 3,08€           | 0,00%       | 24,00%           | 2,47€            | 3,82€                |
|          | 0407823             |              | ASENNUSKAAPELI<br>KAJOTE                                                                                 | 2      | М        | 8,70€           | 0,00%       | 24,00%           | 6,96€            | 21,57€               |
|          |                     |              | MMJK 3x2,5 S HARMAA                                                                                      |        |          |                 |             |                  |                  |                      |
|          |                     |              | K500                                                                                                    |        |          |                 |             |                  |                  |                      |
|          | 0100351             |              | KSOD<br>SULAKERASIA GM 1<br>LAATTALIITINLÄHDÖT<br>ALAS                                                   | 1      | KPL      | 0,81€           | 0.00%       | 24,00%           | 0,65€            | 1,01€                |
|          | 0100351<br>04049992 |              | K500<br>SULAKERASIA GM 1<br>LAATTALIITINLÄHDÖT<br>ALAS<br>Sähköasennus<br>17.02.2022 Eve Lesonen /<br>sg | 1<br>5 | KPL<br>h | 0,81€<br>65,00€ | 0,00%       | 24,00%<br>24,00% | 0,65€<br>100,00€ | 1,01€<br>403,00€     |

Ev

•••

.

~

4

20

to

٤.

 7. Välilaskutetulla työlähetteellä laskutetut rivit ovat siirtyneet nyt 'Laskutetut rivit'-välilehdelle, josta pääset tarkastelemaan laskutettuja laskuja sekä siirtymään niille suoraan työltä.

Saat laskun rivitiedot auki klikkaamalla laskun vasemmalta puolelta pikkunuolta.

## <u>Evelia</u>

Mikäli jäi kysyttävää, ota yhteyttä tukeemme suoraan ohjelmiston tukichatistä, soittamalla tai sähköpostilla! Löydät myös lisää käyttöoppaita kotisivuiltamme osoitteesta evelia.fi/ohjeet

010 3377 255 tuki@evelia.fi evelia fi

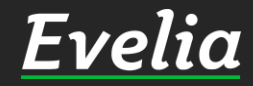